## Инструкция

## по подаче заявления на получение услуги «Оформление свидетельств об осуществлении перевозок по маршруту регулярных перевозок и карт маршрута регулярных перевозок, переоформление свидетельств об осуществлении перевозок по маршруту регулярных перевозок и карт маршрута регулярных перевозок»

Для получения муниципальной услуги «Оформление свидетельств об осуществлении перевозок по маршруту регулярных перевозок и карт маршрута регулярных перевозок, переоформление свидетельств об осуществлении перевозок по маршруту регулярных перевозок и карт маршрута регулярных перевозок», предоставляемой администрацией муниципального образования «Городской округ Ногликский», можно воспользоваться <u>Региональным порталом государственных и муниципальных услуг</u> или <u>Единым порталом «Госуслуги»</u>.

1. Перейти по ссылке: <u>https://gosuslugi65.ru/pgu/services/info/targets.htm?id=19195@egServiceTarget&serviceId=11571@egService</u>

| Все категории 🗸                                                                                                    |                                                                                                    | Выберите местоположение                                                                             |
|----------------------------------------------------------------------------------------------------|----------------------------------------------------------------------------------------------------|----------------------------------------------------------------------------------------------------|
| Сахалинская область Катал                                                                                                    | ог услуг Оплата Помощь и поддержка 👁 Для слабовидящих                                                                                            | Личный кабине                                                                                       |
| Плавная страница Оформление свидетельств об<br>Оформление свидетельств об<br>Оформление свидетельств об<br>Оформление свидетельств об<br>Оформление свидетельств об<br>Оформление свидетельств об<br>Оформление свидетельств об<br>Оформление свидетельств об<br>Оформление свидетельств об<br>Оформление свидетельств об<br>Оформление свидетельств об<br>Оформление свидетельство об<br>Оформление свидетельство об<br>Оформление свидетельство об<br>Оформление свидетельство об<br>Оформление свидетельство об<br>Оформление свидетельство об<br>Оформление свидетельство об<br>Оформление свидетельство об<br>Оформление свидетельство об<br>Оформление свидетельство об<br>Оформление свидетельство об<br>Оформление свидетельство об<br>Оформление свидетельство об<br>Оформление свидетельство об<br>Оформа об<br>Оформа об<br>Оформление свидетельство об<br>Оформа об<br>Оформа об<br>Об<br>Оформа об<br>Оформа об<br>Об<br>Оформа об<br>Об<br>Об<br>Об<br>Об<br>Об<br>Об<br>Оборма об<br>Об<br>Об<br>Об<br>Об<br>Об<br>Об<br>Об<br>Об<br>Об<br>Об<br>Об<br>Об<br>Об | б осуществлении перевозок по маршруту регулярных перевозок и карт маршрута регулярных п                                                          | перевозок, переоформл Q                                                                             |
| Оформление<br>маршруту рег<br>перевозок, пе<br>перевозок по<br>регулярных п                                                                                                    | свидетельств об осуществлении п<br>улярных перевозок и карт маршр<br>реоформление свидетельств об о<br>маршруту регулярных перевозок<br>еревозок | еревозок по<br>ута регулярных<br>существлении<br>и карт маршрута                                    |
| Оформление свидетельств об осуществя<br>маршруга регулярных перевозок, перео<br>маршругу регулярных перевозок и карт п<br>Подробная информация об услуге ><br>Как получить услугу?                                                                                                    | ении перевозок по маршруту регулярных перевозок и карт<br>рормпение свидетельств об осуществлении перевозок по<br>наршрута регулярных перевозок  | Устууу предоставляет<br>Администрация муниципального<br>образования "Городской округ<br>Ногликсиий" |
| $\checkmark$                                                                                                    |                                                                                                    |                                                                                                    |
| Сроки оказания услуги                                                                                                    |                                                                                                    | Д Административный регламент                                                                        |
| 10 дней                                                                                                    |                                                                                                    | PDF                                                                                                 |
|                                                                                                    |                                                                                                    |                                                                                                    |
| Стоимость услуги                                                                                                    |                                                                                                    |                                                                                                    |
| Стоимость услуги<br>Услуга предоставляется бесплатно                                                                                                    |                                                                                                    | Заполнить заявление >                                                                               |
| Стоимость услуги<br>Услуга прадоставляется бесплатно<br>Выберите тип получения услуги                                                                                                    |                                                                                                    | Заполнить заявление >                                                                               |
| Стоимость услуги<br>Услуга предоставляется бесплатно<br>Выберите тип получения услуги<br>© Электронная услуга Личное п                                                                                                    | хещение водомства                                                                                                    | Заполнить заявление 🕻                                                                               |

2. Нажать кнопку «Заполнить заявление» и авторизоваться на портале «Госуслуги».

| госуслуги               | Куда ещё можно войти с |
|-------------------------|------------------------|
| Телефон / Email / СНИЛС | паролем от Госуслуг?   |
| Пароль                  |                        |
| Восстановить            |                        |
| Войти                   |                        |
| Войти другим способом   |                        |
| QR-код Эл. подпись      |                        |
| Не удаётся войти?       |                        |
| Зарегистрироваться      |                        |

3. Краткая информация отобразится в описании услуги. Нажать «Начать».

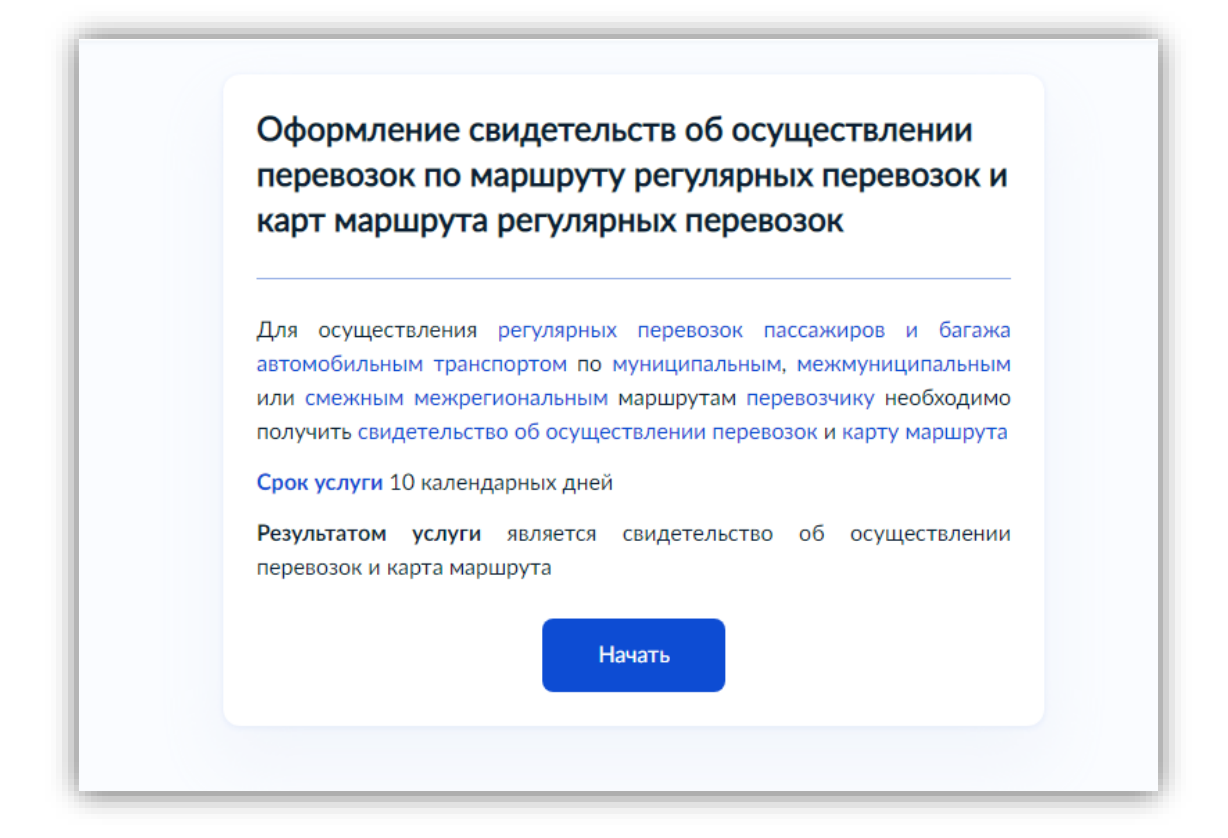

4. Выбрать цель обращения.

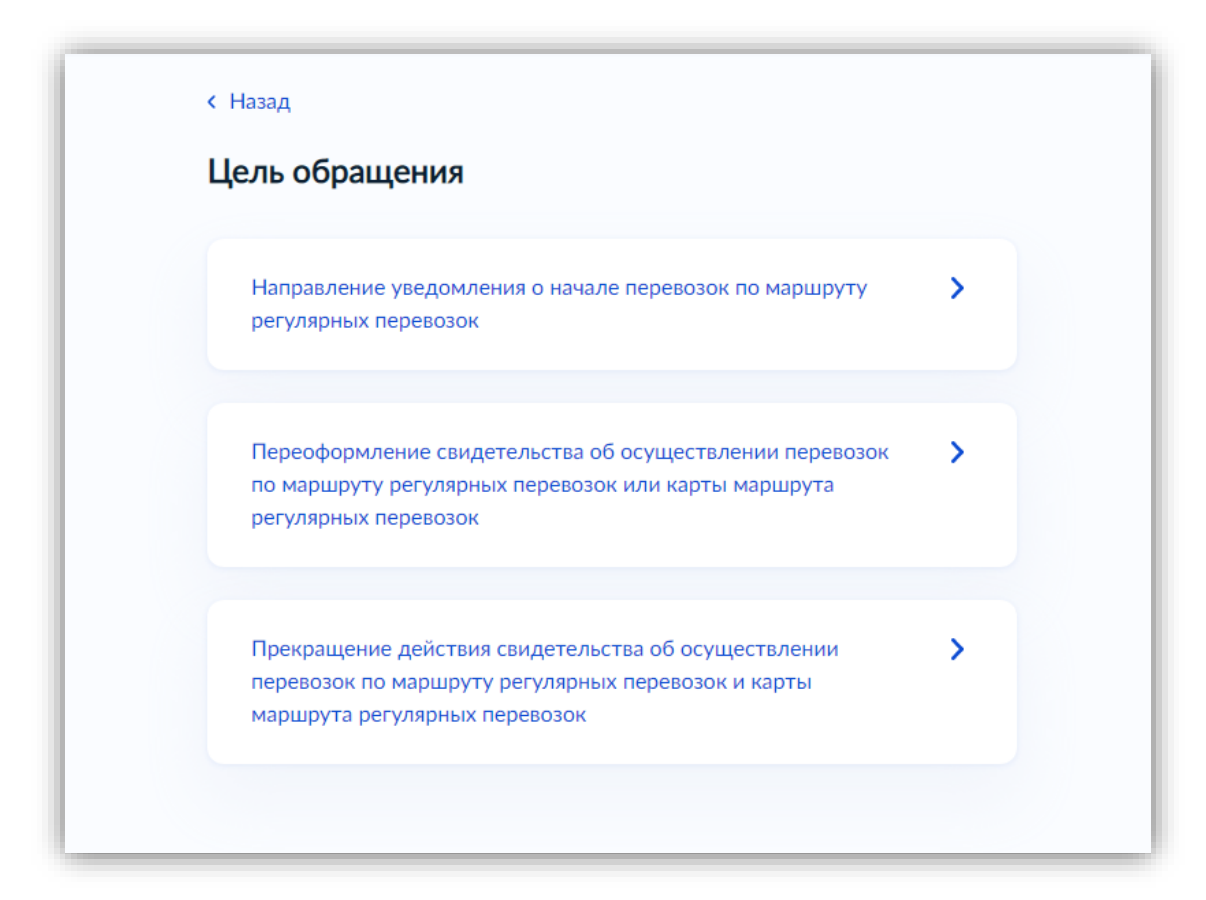

5. Выбрать категорию заявителя.

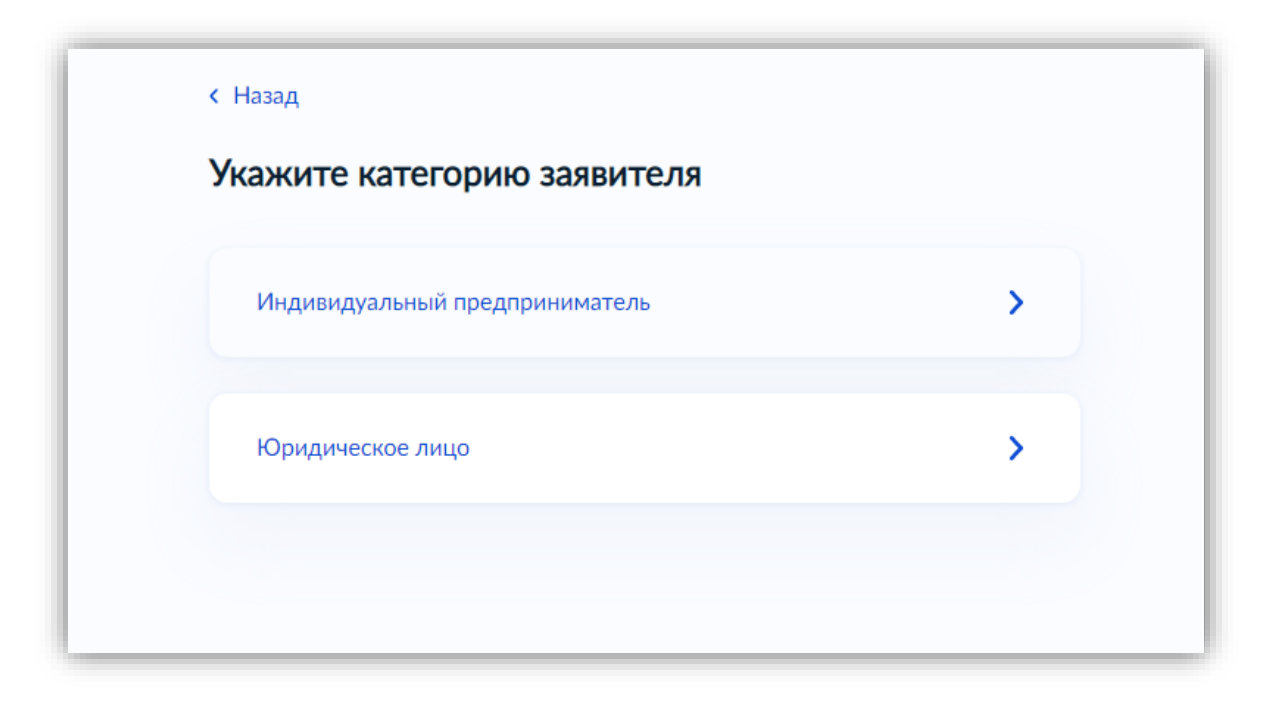

6. Проверить данные, подгруженные из личного кабинета заявителя. При несоответствии каких-либо данных нажать кнопку «Изменить», перейти в свой личный кабинет и поменять необходимые данные. Если данные указаны верно, нажать кнопку «Верно»:

| Юлия              |  |
|-------------------|--|
|                   |  |
| Серия и номер     |  |
| Дата выдачи       |  |
| Кем выдан         |  |
| Код подразделения |  |
| 🖉 Изменить        |  |

7. Проверить контактный номер телефона и адрес электронной почты. При необходимости заменить на актуальные. Если номер телефона и адрес электронной почты указаны верно, нажать «Верно»:

| < Назад<br>Контактный телефон представителя |  |
|---------------------------------------------|--|
| Контактный телефон                          |  |
| 🖉 Редактировать                             |  |
| Верно                                       |  |
|                                             |  |

| < Назад                         |
|---------------------------------|
| Электронная почта представителя |
| Электронная почта               |
| 🖉 Редактировать                 |
| Верно                           |
|                                 |

8. Проверить адрес места регистрации заявителя и фактический адрес проживания заявителя. Если информация корректна, нажать «Верно»:

| < Назад |                             |
|---------|-----------------------------|
| Адрее   | с регистрации представителя |
| Адрео   | :                           |
|         |                             |
| > Утс   | инить адрес                 |
|         | Нет дома 🔲 Нет квартиры     |
|         |                             |
|         | Верно                       |
|         |                             |
|         |                             |

| < Назад<br>Фритичноский одрос проукирония продсторито да                   |
|----------------------------------------------------------------------------|
| Фактический адрес проживания представителя                                 |
|                                                                            |
| <ul> <li>Уточнить адрес</li> <li>Нет дома</li> <li>Нет квартиры</li> </ul> |
| Верно                                                                      |
|                                                                            |
|                                                                            |

9. Заполнить данные о заявителе.

| < Назад              |
|----------------------|
| Сведения о заявителе |
| Полное наименование  |
|                      |
|                      |
| ОГРНИП               |
|                      |
| ИНН                  |
|                      |
|                      |
| Лалее                |
| Auree -              |

10. Заполнить данные документа, удостоверяющего личность заявителя.

| Іокумент, удостов     | еряющий личность за | явителя |
|-----------------------|---------------------|---------|
|                       |                     |         |
| Вид документа         |                     |         |
| Паспорт гражданина Ро | оссийской Федерации | Q       |
| Серия                 | Номер               |         |
|                       |                     |         |
| Код подразделения     | Дата выдачи         |         |
|                       |                     | Ċ       |
| Кем выдан             |                     |         |
|                       |                     |         |
|                       |                     |         |
|                       |                     |         |
|                       | Далее               |         |

11. Загрузить документ, подтверждающий полномочия представителя на подачу за-явления.

| Загрузите д                                               | окументы                                                                                                    |
|-----------------------------------------------------------|----------------------------------------------------------------------------------------------------|
| Документ, по<br>заявления от                              | одтверждающий полномочия представителя на подачу<br>имени индивидуального предпринимателя.                                                        |
| Необходимо з                                              | вагрузить:                                                                                                    |
| <ul> <li>Документ,<br/>от имени<br/>электронно</li> </ul> | подтверждающий полномочия представителя действовать<br>заявителя, подписанный усиленной квалифицированной<br>ой подписью заявителя или нотариуса. |
| <ul> <li>Файл с отп<br/>подписью з</li> </ul>             | крепленной усиленной квалифицированной электронной<br>заявителя или нотариуса в формате SIG.                                                      |
| Для загрузки<br>*.SIG.                                    | выберите файл с расширением *.PDF, *.XML, *.ZIP, *.RAR,                                                                                           |
| Максимально                                               | допустимый размер файла — 50 Мб.                                                                                                    |
|                                                           |                                                                                                    |
|                                                           | Перетащите файлы или выберите на компьютере                                                                                                    |
|                                                           | Ø Выбрать файл                                                                                                    |
|                                                           |                                                                                                    |
|                                                           |                                                                                                    |
|                                                           | Палее                                                                                                    |

12. Указать является ли заявитель участником простого товарищества.

| < Назад<br>Заявитель является участником<br>товарищества? | м простого       |
|-----------------------------------------------------------|------------------|
| Заявитель не является участником просто                   | ого товарищества |
| Заявитель является участником простого                    | товарищества     |
|                                                           |                  |

13. Указать какой документ необходимо оформить.

| Какой документ н                                                                    | еобходимо оформить?                                                |
|-------------------------------------------------------------------------------------|--------------------------------------------------------------------|
| <ul> <li>Карта маршрута р</li> <li>Свидетельство об<br/>регулярных перев</li> </ul> | егулярных перевозок<br>осуществлении перевозок по маршруту<br>озок |
|                                                                                     | Палос                                                              |
|                                                                                     | Далее                                                              |

14. Заполнить данные о маршруте.

| ведения о маршрут                                                                  | e                                                                                                    |
|------------------------------------------------------------------------------------|----------------------------------------------------------------------------------------------------|
| Лата начала перевозок                                                              |                                                                                                    |
|                                                                                    | Ċ.                                                                                                    |
| Максимальное количество TC, с                                                      | обслуживающих маршрут                                                                                         |
|                                                                                    |                                                                                                    |
| Наименование, регистраци<br>можете уточнить в реестре<br>сайте уполномоченного орг | онный и порядковый номер маршрута вь<br>маршрутов, размещенном на официальном<br>ана, предоставляющего услугу |
| Регистрационный номер маршр                                                        | ута                                                                                                    |
|                                                                                    |                                                                                                    |
| Порядковый номер маршрута                                                          |                                                                                                    |
|                                                                                    |                                                                                                    |
| Наименование маршрута                                                              |                                                                                                    |
|                                                                                    |                                                                                                    |
|                                                                                    |                                                                                                    |
|                                                                                    |                                                                                                    |

15. Выбрать уполномоченный орган, предоставляющий услугу, на карте или в поиске слева и нажать «Выбрать»:

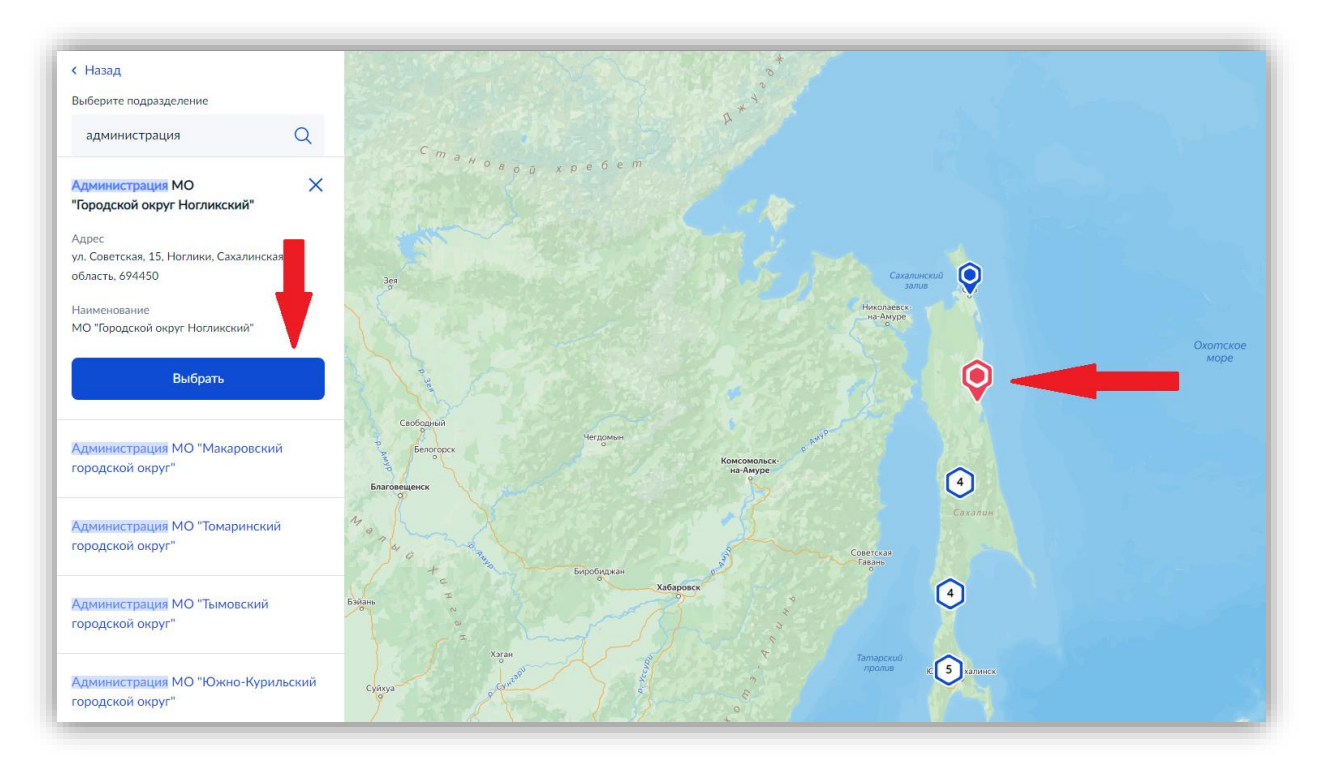

16. Выбрать способ получения результата. Результат услуги будет доступен в электронном виде в Вашем личном кабинете, но, если Вам необходим дополнительно результат на бумажном носителе, поставить соответствующую галочку и выбрать МФЦ или уполномоченный орган. Нажать кнопку «Подать заявление»:

| < Назад<br>Способ получения результата                                                     |
|--------------------------------------------------------------------------------------------|
| Получить результат на бумажном носителе<br>О МФЦ О Личное обращение в уполномоченный орган |
| Подать заявление                                                                           |

## Готово!

Заявление отправлено в уполномоченный орган, предоставляющий услугу!